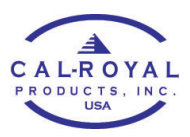

## ADDING NEW CLIENT TO LOCK (ADMIN PHONE)

## **Phone Client**

Client phone must have the K3 app installed on their phone and have a user account.

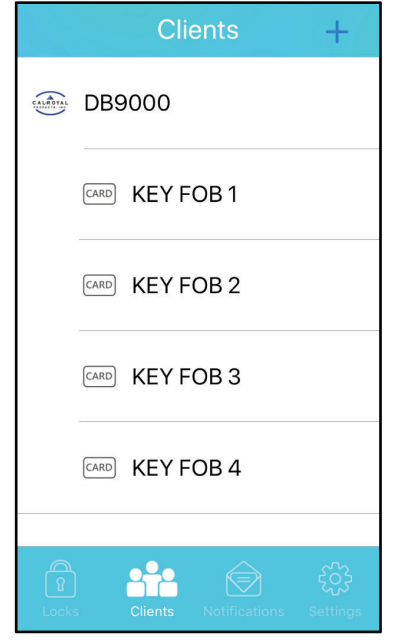

1. On the K3 app Clients page, tap the + sign on the top right corner.

| < /           | Add Client | >       |  |
|---------------|------------|---------|--|
|               |            |         |  |
| Туре          |            | Phone > |  |
|               |            |         |  |
| Client Email: |            |         |  |
| Email         |            |         |  |
|               |            |         |  |
|               |            |         |  |
|               |            | _       |  |
| qwertyuiop    |            |         |  |
| a s d         | fgh        | jkl     |  |
|               | cvb        | n m 🗵   |  |
| 123 😅 sr      | oace @ .   | Done    |  |

 Tap the dropwdown on client type and choose
Phone. Enter the client's email address. (The email address they used for their K3 account). Tap > on the top right corner.

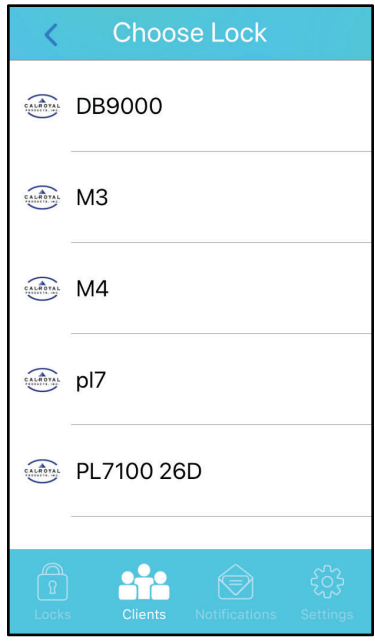

3. Choose which lock to add the new client to.

| < Add Phone Client  |                      |  |  |
|---------------------|----------------------|--|--|
|                     |                      |  |  |
| User                | @gmail.com           |  |  |
| Lock Name           | PL7100 26D           |  |  |
| Access Right        | All Time >           |  |  |
| Message             |                      |  |  |
| Enter some messages |                      |  |  |
| Add                 |                      |  |  |
| Clients No          | tifications Settings |  |  |

 You have the option to change the access rights and send a message. Tap Add when done.

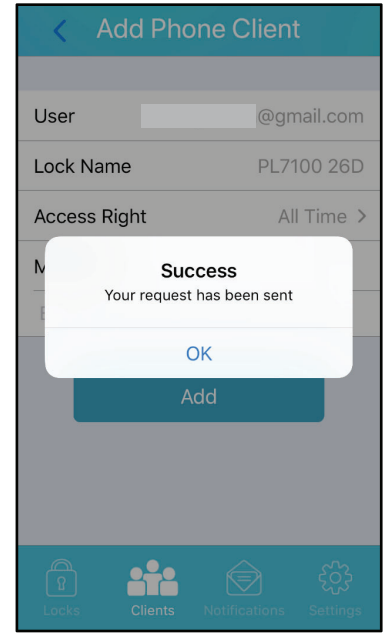

5. Once the electronic key has been sent, there will be a notification that says the request has been sent.